l'm not a bot

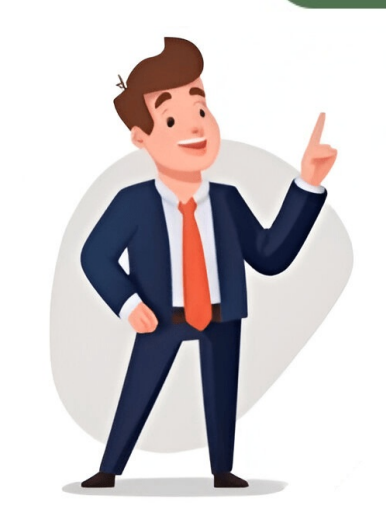

Siguiente: Cómo acceder a Chrome Puedes navegar por la Web en tu iPhone o iPad con Chrome. En tu iPhone o iPad, abre App Store. En la barra de búsqueda, ingresa Chrome. Presiona Obtener. Para instalarlo, sigue las instrucciones en pantalla. Si se te solicita, ingresa la contraseña de tu ID de Apple. Para comenzar a navegar, presiona Abrir. Para abrir Chrome desde la pantalla principal, presiona Chrome . Con Drive para ordenadores, puedes buscar y abrir archivos de Google Drive en tu ordenador. Con Drive para ordenadores puedes tener sincronización los archivos que guardas en la nube y los de tu ordenador. La sincronización consiste en descargar archivos de la nube y subir archivos de de disco duro del ordenador. Al completar el proceso de sincronización, los archivos de tu ordenador y los que guardas en la nube serán idénticos. Si editas, eliminas o mueves un archivo en una ubicación. De este modo, tus archivos en Ordenadores Para descargar Drive para ordenadores, sigue estos pasos: DESCARGAR PARA MINDOWS DESCARGAR PARA MINDOWS DESCARGAR PARA MINDOWS DESCARGAR PARA MINDOWS DESCARGAR PARA MINDOWS para ordenadores en Unidados, archivos en un ordenador se que tu organización lo haya instalado. Si tienes dudas, pregunta a tu administrador. Para abrir Drive para ordenadores en un lugar diferente según el ordenador que uses: Windows: en la parte inferior derecha de la pantalla. Mac: en la parte superior derecha de la pantalla. Abrir archivos en un ordenadores in cordenadores en un unidad en Mi PC o en una ubicación de Finder denominada "Google Drive". Todos tus archivos que guardas en las cortexionas o de barves que corresponda de tu ordenador. Configurar la sincronización Puedes gestionar cuánto espacio de almacenamiento local usas y dónde se ubica tu contenido configurando Drive para que replique tus archivos de almones que queres a secore en tu navegarda no constate en tu navegarda no constate en tu navegarda no de ancionaria de Google Drive". Todos lus archivos de la pantalla. Abri: en la parte inferior derecha d